# M<sub>M</sub> erzbistum**köln**

Anleitung OpenCms Das Kontaktformular im Zusammenhang mit der Kontaktinformation/Person

# INHALT

| Inhalt2                                                                           |
|-----------------------------------------------------------------------------------|
| Einrichtung eines entsprechenden Webformulars                                     |
| Voraussetzungen für die Verknüpfung zum Webformular3                              |
| Einrichtung des Formulars3                                                        |
| Spezielle Anpassung des Formulars für die Verknüpfung mit der Kontaktinformation3 |
| Zusätzliche Konfiguration: Klasse für dynamische Felder3                          |
| Eingabefelder4                                                                    |
| Feld zur Übertragung der E-Mail-Adresse4                                          |
| Feld zur optionalen Fehleranzeige bei direktem Formularaufruf                     |
| Feld zur Anzeige des Namens der Kontaktperson5                                    |
| Konfiguration des E-Mail-Empfängers5                                              |
| Verlinkung mit der Kontaktinformation mit dem Formular6                           |
| Ansprechpartner bei Fragen und Problemen7                                         |
| OpenCms-Support7                                                                  |
| Wolfgang Koch-Tien, Internetadministration7                                       |
| Bei Fragen zu den Anleitungen:7                                                   |
| Bei Schulungsanfragen7                                                            |

# Das Kontaktformular im Zusammenspiel mit dem Inhaltselement Kontaktinformation/Person

Das Inhaltselement Kontaktinformation/Person kann direkt mit einem Kontaktformular verknüpft werden. Befolgen Sie dazu bitte die nachfolgende Anleitung.

Damit können Besucher direkt eine E-Mail an die Person schicken, ohne dass die E-Mailadresse sichtbar ist.

# EINRICHTUNG EINES ENTSPRECHENDEN WEBFORMULARS

## Voraussetzungen für die Verknüpfung zum Webformular

Innerhalb eines Elements vom Typ "Kontaktinformation / Person" muss ein Link auf eine Seite im Feld "Link zum Kontaktformular" gesetzt sein. Diese verlinkte Seite muss das zu konfigurierende Webformular enthalten.

## Einrichtung des Formulars

Wählen Sie eine Seite, die nicht in der Navigation erscheinen soll, und setzen Sie einen Inhalt vom Typ Webformular auf die Seite. Zusätzlich zur sonst üblichen Konfiguration des Webformulars müssen Sie hier noch weitere Einstellungen vornehmen.

# SPEZIELLE ANPASSUNG DES FORMULARS FÜR DIE VERKNÜPFUNG MIT DER KONTAKTINFORMATION

Die nachfolgenden Abschnitte beschreiben die notwendige spezielle Konfiguration des Webformulars.

**Wichtig:** Es ist darauf zu achten, dass die Eingaben exakt wie beschrieben vorgenommen werden, damit der Mechanismus funktioniert.

# Zusätzliche Konfiguration: Klasse für dynamische Felder

Im Reiter "Zusätzliche Konfiguration" muss die "Erweiterte Konfiguration" aktiviert werden. Im Feld "Klasse für dynamische Felder" muss folgender Wert eingetragen werden:

## de.erzbistumkoeln.person.CmsPersonDynamicEmailField

siehe nachfolgende Abbildung

| 11 - C                                                                                                    |                                                                                  |         |
|----------------------------------------------------------------------------------------------------|----------------------------------------------------------------------------------|---------|
| unakonfiguration                                                                                                    | Eingabereider Abnangige reider Zusatzliche Konfiguration Bestatigun              | igsmail |
| weiterte Konf                                                                                                    | iguration                                                                        |         |
| Mail Typ                                                                                                    | HTML E-Mail                                                                      | •       |
| Mail.co                                                                                                    |                                                                                  |         |
| Mail CC                                                                                                    |                                                                                  |         |
| Mail BCC                                                                                                    |                                                                                  |         |
| Mail CSS                                                                                                    |                                                                                  |         |
| Aktiviere Zv                                                                                                    | vischenseite                                                                     |         |
|                                                                                                    |                                                                                  |         |
| Text Zwische                                                                                                    | nseite                                                                           |         |
| Text Zwische                                                                                                    | nseite                                                                           |         |
| Text Zwische                                                                                                    | nseite                                                                           |         |
| Text Zwische                                                                                                    | nseite                                                                           |         |
| Text Zwische                                                                                                    | nseite                                                                           |         |
| Text Zwische                                                                                                    | nseite                                                                           |         |
| Text Zwische                                                                                                    | nseite                                                                           |         |
| Text Zwischer                                                                                                    | ichtfeldkennzeichnung                                                            |         |
| ✓ Aktiviere Pf                                                                                                    | ichtfeldkennzeichnung                                                            |         |
| ✓ Aktiviere Pf                                                                                                    | lichtfeldkennzeichnung<br>Irücksetzen Button                                     |         |
| Text Zwischer<br>✓ Aktiviere Pf<br>✓ Aktiviere Zu<br>Form Attribute                                                       | lichtfeldkennzeichnung<br>Irücksetzen Button                                     |         |
| <ul> <li>✓ Aktiviere Pf</li> <li>✓ Aktiviere Zu</li> <li>Form Attribute</li> </ul>                                        | lichtfeldkennzeichnung<br>urücksetzen Button                                     |         |
| Aktiviere Pf     Aktiviere Zi     Form Attribute     Eingabefeld A                                                        | ichtfeldkennzeichnung<br>ırücksetzen Button<br>e<br>ttribute                     |         |
| Aktiviere Pf     Aktiviere Zu     Form Attribute     Eingabefeld A                                                        | iichtfeldkennzeichnung<br>Irücksetzen Button<br>e<br>ttribute                    |         |
| Aktiviere Pf     Aktiviere Zt     Form Attribute     Eingabefeld A     Eingabefeld B                                      | lichtfeldkennzeichnung<br>ırücksetzen Button<br>e<br>ttribute                    |         |
| Aktiviere Pf     Aktiviere Zu     Aktiviere Zu     Eingabefeld A     Eingabefeld Bi                                       | lichtfeldkennzeichnung<br>Irücksetzen Button<br>e<br>Ettribute                   |         |
| Aktiviere Pf     Aktiviere Pf     Aktiviere Zt     Form Attribute     Eingabefeld A     Eingabefeld Bi     Klasse für dvr | ichtfeldkennzeichnung<br>irücksetzen Button<br>e<br>ttribute<br>reitenverhältnis |         |

Abbildung 1: zusätzliche Konfiguration des Webformulars

# Eingabefelder

Damit im Formular die E-Mail-Adresse und der Name der Kontaktperson verwendet werden können, müssen zwei spezielle Felder angelegt werden.

## Feld zur Übertragung der E-Mail-Adresse

Die folgende Formularkonfiguration speichert die E-Mail-Adresse kodiert ab, die als Empfängeradresse des Formulars verwendet wird. Dazu müssen folgende Felder des Eingabefeldes gesetzt werden:

| Grundkonfiguration          | Eingshofoldor  | Abhängiga Falder    | Zucëtzlicho Konfiguration | Poetätigungomail                                                  |
|-----------------------------|----------------|---------------------|---------------------------|-------------------------------------------------------------------|
| Sindkoningdration           | Elligabereider | Abhangige Feider    |                           |                                                                   |
| Ingabereid                  |                |                     |                           | Т                                                                 |
| Тур                         | Verstec        | ktes Display        |                           | •                                                                 |
| Beschreibungs               | text           |                     |                           |                                                                   |
| personmail                  |                |                     |                           |                                                                   |
| Pflichtfeld<br>Standardwert | Formula        | ar kann keiner Kont | aktperson zugeordnet werd | en. Bitte rufen Sie es nur über den Link einer Kontaktoerson auf. |
| Parameter                   |                |                     |                           |                                                                   |
| Validierung                 | .*             |                     |                           | ୍                                                                 |
|                             |                |                     |                           |                                                                   |

Abbildung 2: Eintrag zur Übertragung der E-Mail-Adresse

- Typ: Verstecktes Display
- Beschreibungstext: personmail
- Pflichtfeld: (angekreuzt)

## Feld zur optionalen Fehleranzeige bei direktem Formularaufruf

Das Feld, das die E-Mail-Adresse überträgt, kann auch zur Anzeige einer Fehlermeldung verwendet werden, falls das Formular direkt aufgerufen wird und nicht über den Link einer Kontaktinformation / Person. Wenn diese Fehlermeldung erscheinen soll, müssen zusätzlich folgende optionale Felder ausgefüllt werden:

- **Parameter:** error=Beliebiger Fehlertext. *Beispiel*: error=Dieses Formular kann keiner Kontaktperson zugeordnet werden. Bitte rufen Sie es nur über den Link einer Kontaktperson auf.
- Validierung: .\*

#### Feld zur Anzeige des Namens der Kontaktperson

| ingabefeld                                                                                                    |                                      | $\odot$ |
|----------------------------------------------------------------------------------------------------|--------------------------------------|---------|
| Тур                                                                                                    | Display Feld                         | •       |
| Beschreibungstex                                                                                                    | t                                    |         |
| Nachricht an persor                                                                                                    | name                                 |         |
| Selection of the selection of the select |                                      |         |
| Bestimmt, ob das Fo                                                                                                    | rmularfeld ausgefüllt werden muss. * |         |
| Parameter                                                                                                    |                                      |         |
| Validierung                                                                                                    |                                      |         |
| Fehlermeldung                                                                                                    |                                      |         |
|                                                                                                    |                                      |         |

Abbildung 3: So wird der Name der Kontaktperson angezeigt

Falls im Formular der Name der Person, an die das Formular gesendet wird, angezeigt werden soll, muss ein weiteres Eingabefeld wie folgt konfiguriert werden:

- Typ: Display Feld
- **Beschreibungstext:** Angezeigter Text | personname *Beispiel*: Nachricht an | personname

## Konfiguration des E-Mail-Empfängers

In der Grundkonfiguration muss das Feld "Mail an" wie folgt ausgefüllt werden:

#### %(personmail)

| Grundkonfiguration | Eingabefelder      | Abhängige Felder | Zusätzliche Konfiguration | Bestätigungsmail |  |
|--------------------|--------------------|------------------|---------------------------|------------------|--|
| Titel              |                    |                  |                           |                  |  |
| Kontakt            |                    |                  |                           |                  |  |
| Datentransport     |                    |                  |                           |                  |  |
| Mail von           |                    |                  |                           |                  |  |
| noreply@erzbistum  | -koeln.de          |                  |                           |                  |  |
| Mail von Name      |                    |                  |                           |                  |  |
|                    |                    |                  |                           |                  |  |
| Mail an            | _                  |                  |                           |                  |  |
| %(personmail)      |                    |                  |                           |                  |  |
| (personnian)       |                    |                  |                           |                  |  |
| Mail Betreff       |                    |                  |                           |                  |  |
| Kontaktformular    |                    |                  |                           |                  |  |
| Mail Text          |                    |                  |                           |                  |  |
| Dee Kentelderender | wurde wie folgt au | isaefüllt:       |                           |                  |  |

Abbildung 4: Bei der Grundkonfiguration ist das Feld Mail an wichtig

# VERLINKUNG MIT DER KONTAKTINFORMATION MIT DEM FORMULAR

Nach diesen Schritten kann das Formular in Elementen vom Typ "Kontaktinformation / Person" verlinkt werden.

| 9 🖹 🖬 🕇                                    | A                                             | 28       |
|--------------------------------------------|-----------------------------------------------|----------|
| <pre>ebk-person_00 /hilfe/.content/p</pre> | 0004.html<br>erson/ebk-person_00004.html [de] |          |
| Profil Kontaktinformation                  | nen                                           |          |
| Überschrift                                |                                               |          |
| Deefi                                      |                                               |          |
| Titel                                      |                                               |          |
| nter                                       |                                               |          |
| Vorname                                    |                                               |          |
| Mittelname(n)                              |                                               |          |
| Nachname                                   |                                               |          |
| Anhang                                     |                                               |          |
| Abteilung (Unterne                         | hmen)                                         |          |
| Position (Stellenbe                        | zeichung)                                     |          |
| Verantwortungsber                          | reich                                         |          |
|                                            |                                               |          |
|                                            |                                               |          |
|                                            |                                               |          |
|                                            |                                               |          |
| Bild                                       |                                               | A Pm     |
|                                            |                                               | <u> </u> |
| Link zum Kontaktfo                         | rmular T                                      |          |
|                                            |                                               |          |
| L                                          |                                               |          |

Da es nicht direkt aufrufbar ist, sollte darauf geachtet werden, dass die Seite, auf der sich das Formular befindet, nicht in der Navigation sichtbar ist.

# ANSPRECHPARTNER BEI FRAGEN UND PROBLEMEN

Bei technischen Fragen – siehe auch <a href="http://schulung.erzbistum-koeln.de/hilfe/">http://schulung.erzbistum-koeln.de/hilfe/</a>

## OpenCms-Support

Telefon:0221 1642-3928E-Mail:support@erzbistum-koeln.de

## Wolfgang Koch-Tien, Internetadministration

 Telefon:
 0221 1642-3131

 Telefax:
 0221 1642-3344

 Mobil:
 01520 1642-080

 E-Mail:
 wolfgang.koch-tien@erzbistum-koeln.de

## Bei Fragen zu den Anleitungen:

Monika Herkens E-Mail: <u>mail@monika-herkens.de</u>

## BEI SCHULUNGSANFRAGEN

# Ralf Diessner, Referat Kommunikation

 Fon:
 0221/1642-3407

 Fax:
 0221/1642-3344

 E-Mail:
 ralf.diessner@erzbistum-koeln.de